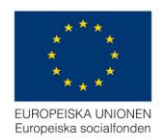

# Hur du skapar en ansökan om utbetalning

# Innehållsförteckning

| Hur du skapar en ansökan om utbetalning | 1 |
|-----------------------------------------|---|
| Öppna ansökan om utbetalning            | 1 |
| Allmänt                                 | 2 |
| Lägesrapport                            | 3 |
| Kostnadsredovisning                     | 4 |
| Sammanställning.                        | 4 |
| Kostnader                               | 5 |
| Offentlig medfinansiering               | 5 |
| Privat medfinansiering                  | 6 |
| Skicka in ansökan                       | 6 |
| Kör flöde                               | 7 |
| Allmänna tips                           | 8 |
| Slå på och slå av varningar             | 8 |
| Lägg till nya rader i registreringsfält | 8 |
| Expandera textfält                      | 9 |
| •                                       |   |

# Öppna ansökan om utbetalning

Logga in i Projektrummet och välj det projekt som du vill ansöka om utbetalning för. Det gör du genom att klicka på länken för projektet:

| aikomme                                                | en till Projektrummet                                                                                                  |                                                                                           | TIps!                                                              |
|--------------------------------------------------------|----------------------------------------------------------------------------------------------------|-------------------------------------------------------------------------------------------|--------------------------------------------------------------------|
| enska ESF-rådets Projeł<br>yndighetsarbete.            | ktrum är din ingång till de digitala tjänster som Svenska E                                                            | SF-rådet erbjuder inom ramen för                                                          | Ansökan om stöd                                                    |
| kan söka stöd för ditt p<br>ska in den direkt till Sve | rojekt direkt i vår internettjänst Projektrummet. I Projektru<br>nska ESF-rådet. Om din ansökan beviljas kommer du äve | mmet arbetar du med din projektansökan och kan<br>en att kunna ansöka om utbetalning här. | njaipavsnitt om nur du skapar en ansokan om stod.                  |
| lina ansök                                             | ningar                                                                                                    | + Skapa ansökan                                                                           | Ansökan om utbetalning<br>Hur du skapar en ansökan om utbetalning. |
| Filtrera på diarienum                                  | imer eller namn                                                                                                    |                                                                                           |                                                                    |
| Diarienummer                                           | Namn                                                                                                    | Ārendestatus                                                                              |                                                                    |
| 2015/00600                                             | AT-test 20150625 projekt 1                                                                                             | Beslutat                                                                                  |                                                                    |
| « 1 2 3                                                | 59                                                                                                    | Visa alla (11)                                                                            |                                                                    |

Därefter klickar du på Utbetalningar och Lista ärenden.

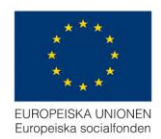

|   | EBS 2020 Miljö: Oka       | nd - ebs-accapp01.esf.se   |                     | 1 | Kalle Stawiarski | SC Fullsk   | ärm       | Ů Logga u    | ıt |
|---|---------------------------|----------------------------|---------------------|---|------------------|-------------|-----------|--------------|----|
|   | Organisation >            | AT-test 20150625 projekt 1 |                     |   |                  |             |           |              |    |
|   | Utlysning                 |                            |                     |   | Ę                | Skriv ut Vi | isa senas | te aktivitet |    |
|   | Projekt                   |                            |                     |   |                  |             |           |              |    |
|   | Beskrivning               | Alimant                    | Kontonummer         |   |                  |             |           |              |    |
|   | Budget >                  | Organisationsnamn          | Kontotyp            |   |                  |             |           |              |    |
|   | Kontrollera och skicka in | Marmar AB                  | PlusGiro            |   |                  |             |           |              |    |
|   | ansökan                   | Organisationsnummer        | BankGiro            |   |                  |             |           |              |    |
| ( | Utbetalningar 🛛 💙         | 969652-0601                | Kontonummer         |   |                  |             |           |              |    |
|   | Lista ärenden             | Organisationsform          | 841-3718            |   |                  |             |           |              |    |
|   |                           | Egenföretagare             | Behörig företrädare |   |                  |             |           |              |    |

Då visas alla ansökningar om utbetalning som är skapade hittills för projektet.

| EBS 2020 Miljö: Oka                  | änd - ebs-accapp01.es | f.se        |                        |                   | Ŧ             | Kalle Stawiarski 🚺 Fu | llskärm 🖒 Logga ut     |
|--------------------------------------|-----------------------|-------------|------------------------|-------------------|---------------|-----------------------|------------------------|
| Organisation >                       | AT-test 20            | )150625 p   | rojekt 1               |                   |               |                       |                        |
| Utlysning                            |                       |             |                        |                   |               | Skriv ut              | Visa senaste aktivitet |
| Projekt                              | Diarienummer          | Status      | Årendetyp              | Period            | Ansökt belopp | Utbetalt belopp       | Beslutsdatum           |
| Beskrivning                          | Saknas                | Ej inkommet | Ansökan om utbetalning | 2015-01 - 2015-01 | 0 Kr          | 0 Kr                  |                        |
| Budget >                             | Saknas                | Ej inkommet | Ansökan om utbetalning | 2015-02 - 2015-02 | 0 Kr          | 0 Kr                  |                        |
| Kontrollera och skicka in<br>ansökan | Saknas                | Ej inkommet | Ansökan om utbetalning | 2015-03 - 2015-03 | 0 Kr          | 0 Kr                  |                        |
|                                      | Saknas                | Ej inkommet | Ansökan om utbetalning | 2015-04 - 2015-04 | 0 Kr          | 0 Kr                  |                        |
| Utbetainingar 🗸                      | Saknas                | Ej inkommet | Ansökan om utbetalning | 2015-05 - 2015-05 | 0 Kr          | 0 Kr                  |                        |
| Lista ärenden                        | Saknas                | Ej inkommet | Ansökan om utbetalning | 2015-06 - 2015-06 | 0 Kr          | 0 Kr                  |                        |

Klicka på den ansökan som du vill arbeta med. Du ser vilken period som ansökan avser i tabellen. Tills ansökan är inskickad till ESF-rådet står det *Saknas* i kolumnen för diarienummer.

För varje ansökan om utbetalning finns fyra rubriker:

- ✓ Allmänt
- ✓ Lägesrapport
- ✓ Kostnadsredovisning
- ✓ Kontrollera

## Allmänt

Under allmänt finns frågor att besvara för projektägaren, information om obligatoriska underlag samt underlag som bifogas i förekommande fall (d v s bara om det är relevant för ditt projekt).

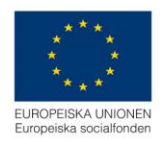

| EBS 2020 Miljö: Okä       | nd - ebs-accapp01.esf.se                                                               | 1 Kalle S                          | tawiarski 👯 Fullskärm 🔿 Logga ut |
|---------------------------|----------------------------------------------------------------------------------------|------------------------------------|----------------------------------|
| Allmänt                   | AOU201505-201505                                                                       |                                    |                                  |
| Lägesrapport              |                                                                                        |                                    | Skriv ut Visa senaste aktivitet  |
| Kostnadsredovisning       |                                                                                        |                                    |                                  |
| Kontrollera och skicka in | Frågor att besvara                                                                     | Ansökan avser                      |                                  |
| ansökan<br>               | År den som haft kostnaden som avser ansökan om utbetalning<br>momsredovisningsskyldig? | Namnet på ansökan och diarienumret | 2015/00600:AT-test 201506        |
|                           | ⊖ Ja                                                                                   |                                    | Gå till ansökan                  |
|                           | ⊖ Nej                                                                                  | Podeviceingeneried start           | 201505                           |
|                           | Avser ansökan slutredovisning?                                                         | neuovisningsperioù start           |                                  |
|                           | ⊖ Ja                                                                                   | Redovisningsperiod slut            | 201505                           |
|                           | ⊖ Nej                                                                                  |                                    |                                  |
|                           | Har redovisad kostnad legat till grund för annat offentligt stöd?                      |                                    |                                  |
|                           | ⊖ Ja                                                                                   |                                    |                                  |
|                           | ⊖ Nej                                                                                  |                                    |                                  |

## Lägesrapport

Lägesrapporten är en bilaga till ansökan om utbetalning som beskriver hur verksamheten har förlöpt under redovisningsperioden och ska beskriva hur projektets resurser har använts för att uppnå de resultat som projektet förväntas uppnå. Det är också ett sätt att dokumentera om verksamheten löper enligt plan och beslut eller om det behövs åtgärder från antingen projektägarens eller Svenska ESFrådets sida.

| Lägesrapport        | Årendestatus: Ej inkommet                                                                                                    | Ansvarig ekonom:                                                                                                  | Senast uppdaterad av:               |
|---------------------|----------------------------------------------------------------------------------------------------|----------------------------------------------------------------------------------------------------|-------------------------------------|
| 5 11                |                                                                                                    | Beslutsfattare:                                                                                                   | Senast uppdaterat:                  |
| Kostnadsredovisning |                                                                                                    |                                                                                                    | Skriv ut Visa senaste aktivitet     |
| Ankomstregistrera   |                                                                                                    |                                                                                                    |                                     |
|                     | Verksamhet i projekt                                                                                                    | n utbetalning som beskriver hur                                                                                   | Periodens aktiviteter               |
|                     | verksamheten har forlopt under redovisnin<br>projektets resurser har använts för att uppr<br>sig. Det är också ett sätt att dokumentera o | jsperioden och ska beskriva hur<br>nå de resultat som projektet förväntar<br>om projektets verksamhet löper enlig | esseke on Utbetaining.<br>+Lägg til |
|                     | plan och beslut eller om det behövs åtgård<br>Svenska ESF-rådets sida.                                                                    | er från antingen projektägarens eller                                                                             |                                     |
|                     | Beskriv hur projektet arbetat för att nå resu<br>redovisningsperiod.                                                                      | ltat och effekter under aktuell                                                                                   |                                     |
|                     |                                                                                                    |                                                                                                    |                                     |
|                     | Beskriv oväntade förändringar av verksaml                                                                                                 | neten. Hur påverkar det förväntade                                                                                |                                     |

Fyll i svaren på frågorna i textfälten och registrera planerat och faktiskt antal deltagare. Under rubriken Periodens aktiviteter kan du lägga till så många rader du behöver för att registrera och beskriva de aktiviteter som ni har genomfört och koppling till underlagen i ansökan om utbetalning. Du får fram rader att registrera igenom att klicka på plustecknet framför varje rad och därefter trycker på knappen + *Lägg till.* Tänk på att om du lägger till en rad utan att lägga in data, så kommer du att få ett felmeddelande om detta när du försöker skicka in ansökan.

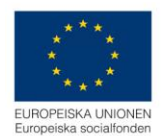

# Kostnadsredovisning

Redovisningen styrs av projektets budget. Bara kostnadsslag som i beslutet (alltså i den fastställda projektbudgeten) har summa över noll kronor finns med i ansökan om utbetalning.

## Sammanställning

Här kan du på en övergripande nivå se vad du har lagt in som periodens sökta belopp (alltså i denna ansökan om utbetalning), de ackumulerade och tidigare godkända beloppen samt den beslutade budgeten.

| Budgetöversikt                                             |                        |                     |                          |                 |
|------------------------------------------------------------|------------------------|---------------------|--------------------------|-----------------|
| Resurser i projektet                                       | Periodens sökta belopp | Ackumulerade belopp | Tidigare godkända belopp | Beslutad budget |
| Kostnader socialfonden                                     | 0 Kr                   | 0 Kr                | 0 Kr                     | 57 246 641 Kr   |
| Kostnader av regionalfondskaraktär (ERUF)                  | 0 Kr                   | 0 Kr                | 0 Kr                     | 0 Kr            |
| Summa kostnader                                            | 0 Kr                   | 0 Kr                | 0 Kr                     | 57 246 641 Kr   |
| Avgår kontant medfinansiering                              | 0 Kr                   | 0 Kr                | 0 Kr                     | 662 000 Kr      |
| ESF-stöd                                                   | 0 Kr                   | 0 Kr                | 0 Kr                     | 56 584 641 Kr   |
| Offentligt bidrag i annat än pengar                        | 0 Kr                   | 0 Kr                | 0 Kr                     | 0 Kr            |
| Offentligt finansierad ersättning till deltagare           | 0 Kr                   | 0 Kr                | 0 Kr                     | 27 332 984 Kr   |
| Offentliga kontanta medel tillförda projektet              | 0 Kr                   | 0 Kr                | 0 Kr                     | 662 000 Kr      |
| Offentliga kontanta medel från projektägaren               | 0 Kr                   | 0 Kr                | 0 Kr                     | 0 Kr            |
| Privata bidrag i annat än pengar                           | 0 Kr                   | 0 Kr                | 0 Kr                     | 0 Kr            |
| Privata kontanta medel tillförda projektet                 | 0 Kr                   | 0 Kr                | 0 Kr                     | 0 Kr            |
| Privata kontanta medel från projektägaren                  | 0 Kr                   | 0 Kr                | 0 Kr                     | 0 Kr            |
| Summa offentlig och privat medfinansiering                 | 0 Kr                   | 0 Kr                | 0 Kr                     | 27 994 984 Kr   |
| Summa total finansiering                                   | 0 Kr                   | 0 Kr                | 0 Kr                     | 84 579 625 Kr   |
| ESF-stöd                                                   | 0.00 %                 | 0.00 %              | 0.00 %                   | 66.90 %         |
| Budgeterad medfinansiering från projektet                  | 0.00 %                 | 0.00 %              | 0.00 %                   | 33.10 %         |
| Krav på medfinansiering från projektet enligt utlysningen: | 33.30 %                | 33.30 %             | 33.30 %                  | 33.30 %         |

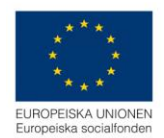

#### Kostnader

Här registrerar du de kostnader ni haft under perioden. Välj först vilken fas som ni redovisar inom och därefter kostnadsslag för kostnadsslag.

| EBS 2020 Miljö: Okän                             | d - ebs-accapp01.esf.se                    | Ŧ | Kalle Stawiarski | Fullskärm          | 🖒 Logga ut ^   |
|--------------------------------------------------|--------------------------------------------|---|------------------|--------------------|----------------|
| Allmänt<br>Lägesrapport<br>Kostnadsredovisning 💙 | AOU201506-201506                           |   | s                | kriv ut ) Visa sen | aste aktivitet |
| Sammanställning<br>Kostnader                     | Kostnader<br>Expandera alla                |   |                  |                    |                |
| Offentlig<br>medfinansiering                     |                                            |   |                  |                    | 0 Kr           |
| Privat medfinansiering                           | + Kostnader socialfonden (Genomförandefas) |   |                  |                    | 0 Kr           |
| Kontrollera och skicka in<br>ansökan             | + Kostnader regionalfondskaraktar          |   |                  |                    | 0 Kr           |

Du får fram rader att registrera igenom att klicka på plustecknet framför varje rad och därefter trycker på knappen + *Lägg till*. Tänk på att om du lägger till en rad utan att lägga in data, så kommer du att få ett felmeddelande om detta när du försöker skicka in ansökan. Du raderar rader genom att trycka på papperskorgen i slutet av raden.

| 🔗 EBS 2020 Miljö: Okän               | d - ebs-accapp01.esf.se                               | L Kalle Staviarski ∷Fullskärm ODLogga ut |
|--------------------------------------|-------------------------------------------------------|------------------------------------------|
| Allmänt                              | ACU201506-201506                                      |                                          |
| Lägesrapport                         |                                                       | Skriv ut Visa senaste aktivitet          |
| Kostnadsredovisning 💙                | - Kostnader                                           |                                          |
| Kostnader                            | Minimera alla                                         |                                          |
| Offentlig<br>medfinansiering         | ➡ L'ostnader socialfonden (Analys- och planeringsfas) | 0 Kr                                     |
| Privat medfinansiering               | - Kostnader socialfonden (Genomförandefas)            | 2 215 Kr                                 |
| Kontrollera och skicka in<br>ansökan | Minim va alla                                         |                                          |
|                                      | - Personal                                            | 926 Kr                                   |
|                                      | Barattning Region Timmar För/efternamn Beskrivning    | Beloop<br>1926 T                         |
|                                      | + Externa tjanster                                    | 0 Kr                                     |

## Offentlig medfinansiering

Redovisning av medfinansiering sker enligt samma principer som kostnaderna. Välj typ av medfinansiering och därefter typ av kostnad, ersättning, etc (beroende på vilken typ av medfinansiering du har valt). Det är bara de medfinansiärer och den typ av medfinansiering som är med i beslutet om stöd som finns med att välja bland i ansökan om utbetalning. Du får fram rader att registrera igenom att klicka på plustecknet framför varje rad.

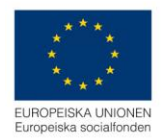

| EBS 2020 Miljö: Okän                                | d - ebs-accapp01.esf.se                                                                                                    | irm 🖞 Logga ut |
|-----------------------------------------------------|----------------------------------------------------------------------------------------------------|----------------|
| Kostnadsredovisning<br>Sammanställning<br>Kostnader | Offentlig medfinansiering<br>Minimera alla                                                                                                    |                |
| Offentlig<br>medfinansiering                        |                                                                                                    | 0 Kr           |
| Privat medfinansiering                              | Offentligt finansierad ersattning till deltagare                                                                                                    | 0 Kr           |
| Kontrollera och skicka in<br>ansökan                | Minimera alla                                                                                                    | 0.1/-          |
|                                                     | Etableringsersattning      Medfinansiär Personer Timmar Omfattning Belopp     0     V     Medfinansiär 1   969652-0001   12345678     Medfinansiär 2   969651-0002   1234456     Medfinansiär 3   969651-0003   1234566 | 0              |
|                                                     | + Deltagarersattning                                                                                                    | 0 Kr           |
|                                                     | + Offentliga kontanta medel tillförda projektet                                                                                                    | 0 Kr           |
|                                                     | ➡ Offentliga kontanta medel från projektagaren                                                                                                    | 0 Kr           |

#### Privat medfinansiering

Registreringen fungerar enligt samma princip som ovan.

#### Skicka in ansökan

När registreringen är klar ska du skicka in ansökan. Det gör du genom att välja Kontrollera och skicka in ansökan i kolumnen till vänster. Där finns två knappar:

- Kontrollera: Systemet kör flödet och alla kontroller som om du skickar in ansökan. Om något är fel så får du information om detta, i form av gula eller röda varningar (se avsnittet <u>Slå på</u> <u>och slå av varningar</u>).
- Skickar in ansökan: När du väljer att skicka in ansökan presenterar systemet en lista med vad som kommer att ske härnäst, under rubriken *Kör flöde*.

| EBS 2020 Miljö: Okar                 | d - ebs-accap01.esf.se                                            | 💄 Kalle Stawiarski 🔀 Fullskärm 🛛 Logga ut |
|--------------------------------------|-------------------------------------------------------------------|-------------------------------------------|
| Alimänt                              | AOU201506-201506                                                  |                                           |
| Lägesrapport<br>Kostnadsredovisning  |                                                                   | Skriv ut Visa senaste aktivitet           |
| Kontrollera och skicka in<br>ansökan | Skicka in ansökan om utbetalning<br>Kontrollera Skicka in ansökan |                                           |
|                                      |                                                                   |                                           |

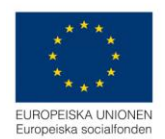

## Kör flöde

När du trycker på *Verkställ* påbörjar systemet ett flöde av kontroller för att säkerställa att alla nödvändiga uppgifter finns med och för att uppdatera ärendet korrekt. Systemet skapar ett diarienummer till ansökan om utbetalning, som nu är inkommen till Svenska ESF-rådet. Om något är fel så får du information om detta, i form av gula eller röda varningar (se avsnittet <u>Slå på och slå av</u> <u>varningar</u>).

| Kör flöde                                                                                                    | > | < |
|----------------------------------------------------------------------------------------------------|---|---|
| 🕑 Skicka in ansökan                                                                                                    | 1 |   |
| <ul> <li>Läs upp ärende</li> <li>Kontrollera ansökan</li> <li>Kontrollera budget</li> <li>Kontrollera lägesrapport</li> <li>Uppdatera ärende</li> <li>Diarieför</li> <li>Spara ärende</li> </ul> |   |   |
|                                                                                                    |   |   |

Om du vill lägga till något innan du kör flödet, eller får varningar om att du behöver komplettera eller uppdatera något så kan du lämna flödet genom att trycka på *Stäng*.

Diarienumret som din ansökan om utbetalning får när den är inkommen till Svenska ESF-rådet visas i rubriken i den öppna ansökan men också i listan över projektets ärenden (se avsnitt Öppna ansökan om utbetalning ovan).

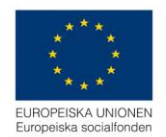

## Allmänna tips

#### Slå på och slå av varningar

Det finns inbyggda varningar i systemet av två slag:

- Varningar som stoppar dig från att göra något som inte är förenligt med regelverket, socialfondsprogrammet eller utlysningen. Dessa varningar är röda i flödet. Här måste du korrigera uppgifterna du skrivit in för att kunna gå vidare. Förstår du inte vad felet är så kontakta Svenska ESF-rådet.
- Varningar som uppmärksammar dig på något som kan vara fel, t ex ett skrivfel eller något som avviker från hur vi förväntar oss att uppgifterna ska se ut. Dessa varningar är gula i flödet. Det behöver dock inte vara fel och därför kan du välja att stänga av varningarna och köra flödet igen.

Du kan stänga av varningarna genom att välja *Varningar av* i dialogen *Kör flöde*. Det är bara de "gula" varningarna som då stängs av. de röda – obligatoriska kraven – fortsätter att informera dig om vad som saknas för att du ska kunna skicka in ansökan.

| Kör flöde                                                                                                    | ×     |
|----------------------------------------------------------------------------------------------------|-------|
| <ul> <li>Skicka in ansökan</li> <li>Läs upp ärende</li> <li>Kontrollera ansökan</li> <li>Kontrollera budget</li> <li>Kontrollera lägesrapport</li> <li>Uppdatera ärende</li> <li>Diarieför</li> <li>Spara ärende</li> </ul> |       |
| Varningar: På Verkställ                                                                                                    | Stäng |

## Lägg till nya rader i registreringsfält

Du får fram rader att registrera igenom att klicka på plustecknet framför varje rad och därefter trycker på knappen + *Lägg till*. Tänk på att om du lägger till en rad utan att lägga in data, så kommer du att få ett felmeddelande om detta när du försöker skicka in ansökan. Du raderar rader genom att trycka på papperskorgen i slutet av raden.

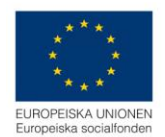

#### Expandera textfält

Du kan förstora textfälten genom att klicka i fyrkanten med pilarna. Den visas när du för muspekaren över fältet.

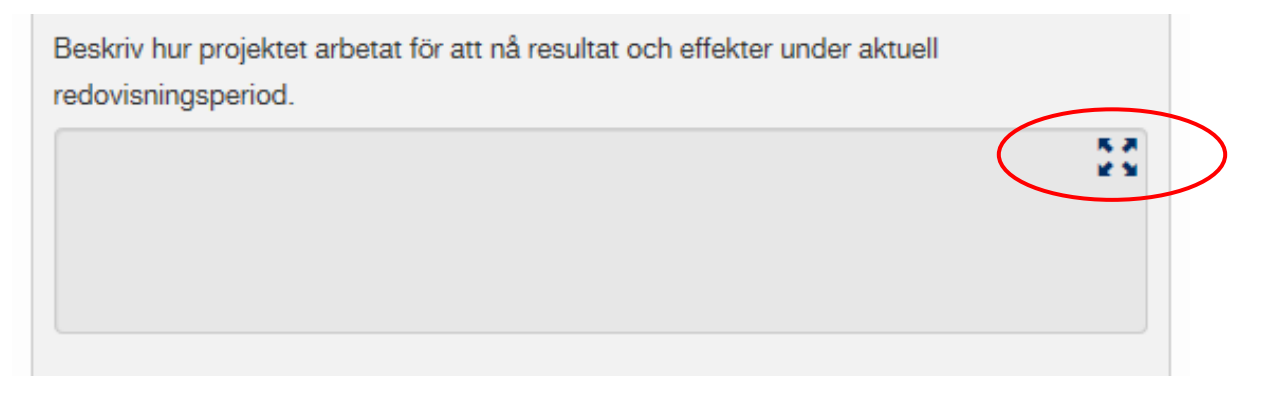

Textfältet expanderar till helskärmsläge. Du kan välja att gå tillbaka till ursprungligt läge genom att klicka på knappen Stäng.

Beskriv oväntade förändringar av verksamheten. Hur påverkar det förväntade resultatet?

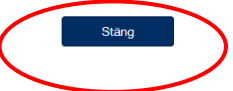